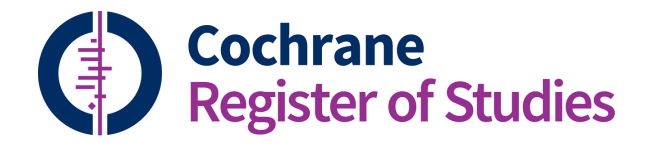

## **Quick ref guides** Finding a record using Simple Search

Simple Search is a handy tool in the Cochrane Register of Studies (CRS) for finding records when you know exact details about a reference or study in your register. Simple Search also helps you find potential duplicate records or retrieve included studies from a particular review.

To access Simple Search, select the Records tab and open the search panel by clicking the Search tab.

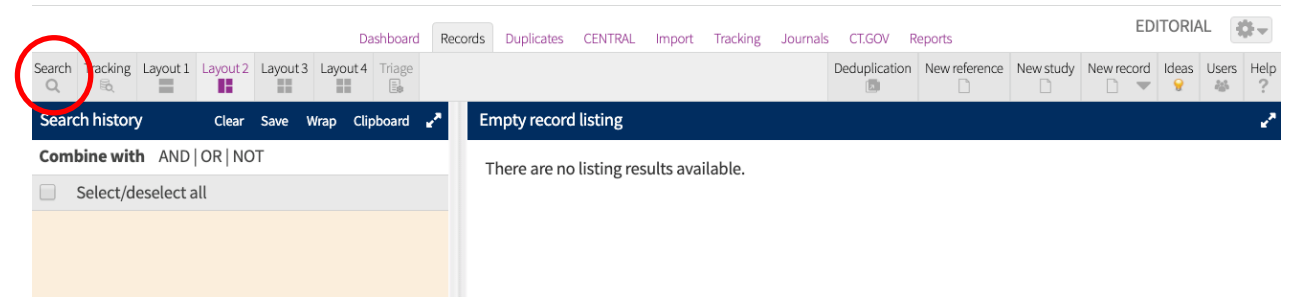

Select the Simple Search tab and use its typeahead feature to search a register. The typeahead search will generate and refresh results as you type based on matching records in your register.

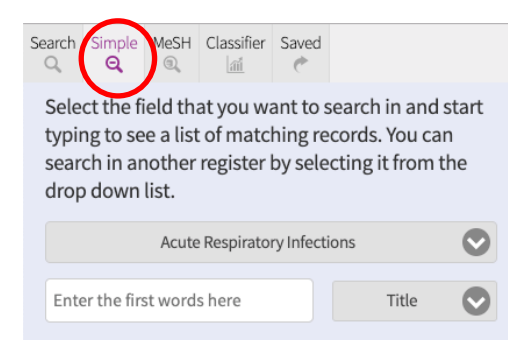

To use Simple Search, pick your register from the drop-down list and then one of six fields: Author, Embase ID, PubMed ID, Review, Study name, or Title. Start typing and results will appear in the box below. Click on a result and records will display in the search history.

|  | Search Simple MeSH Classifier Saved                                                                        | Dashboard Records                                                                                                    | ED    | EDITORIAL    |                                                                |                     |       |                             |  |  |
|--|----------------------------------------------------------------------------------------------------|----------------------------------------------------------------------------------------------------|-------|--------------|----------------------------------------------------------------|---------------------|-------|-----------------------------|--|--|
|  | Select the field that you want to search in and start<br>typing to see a list of matching records. You can | Gearch Tracking Triage Set Jayout Save Jayout Save Jay |       |              |                                                                |                     |       | Ideas Users Help<br>♀ ◎ ◎ ? |  |  |
|  | search in another register by selecting it from the                                                        | Search history 🔻 Clear Save Wrap 🚥 🦨                                                                                                    | Searc | ch results 🤜 | <ul> <li>Find and replace Global edit Add to folder</li> </ul> | Add to study Add to | Remov | re from ••• 🖉 🧖             |  |  |
|  |                                                                                                    | Combine with AND   OR   NOT 🔄 🔁 🏶 🔢 🖭 🖉 (5 records) Page 1 of 3                                                                                                    |       |              |                                                                |                     |       |                             |  |  |
|  | Acute Respiratory Infections                                                                               | Select/deselect all                                                                                                    |       | #            | Title 🗢                                                        | Author 🔶 Ye         | ear 🗢 | Source 🗢                    |  |  |
|  | Ada 😧 Author 🛇                                                                                             | 🔲 1 (1099443 OR 1099444 OR 110 5 🗈 💼                                                                                                    |       | 1            | Efficacy and tolerability of 5-day vs. 10-day t                | Adam D 20           | 000   | Drugs of today (Ba          |  |  |
|  |                                                                                                    |                                                                                                    |       | 2            | Clarithromycin in the treatment of respirato                   | Adam D 19           | 993   | Infection                   |  |  |
|  | Ada G // Ramshaw I                                                                                         |                                                                                                    |       | 3            | Five-day therapy with cefpodoxime versus t                     | Adam D 19           | 995   | Infection                   |  |  |
|  | Adachi K // Umezaki T // Miyaji H // Komune S                                                              |                                                                                                    |       | 4            | A multicenter comparative study of cefadrox                    | Adam D 19           | 994   | SOZ PADIATR KINI            |  |  |
|  | Adair CD // Ernest JM // Sanchez-Ramos L // Burrus                                                         |                                                                                                    |       | 5            | Clinical use of the new macrolides, azalides, $\ldots$         | Adam D 19           | 992   | Journal of chemo            |  |  |
|  | DR // Boles ML // Veille JC                                                                                |                                                                                                    |       |              |                                                                |                     |       |                             |  |  |
|  | Adam D <mark>(5)</mark>                                                                                    |                                                                                                    |       |              |                                                                |                     |       |                             |  |  |
|  | Adam D // Ertl D                                                                                           |                                                                                                    |       |              |                                                                |                     |       |                             |  |  |

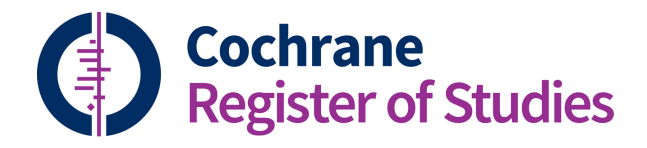

## **Quick ref guides** Finding a record using Simple Search

To find records by title, select your register name and the Title field. Start typing to generate results with titles that start with your search terms. Aside from simply finding records, using the Title field in Simple Search is also a useful tool to identify duplicate records that have the same titles in your register.

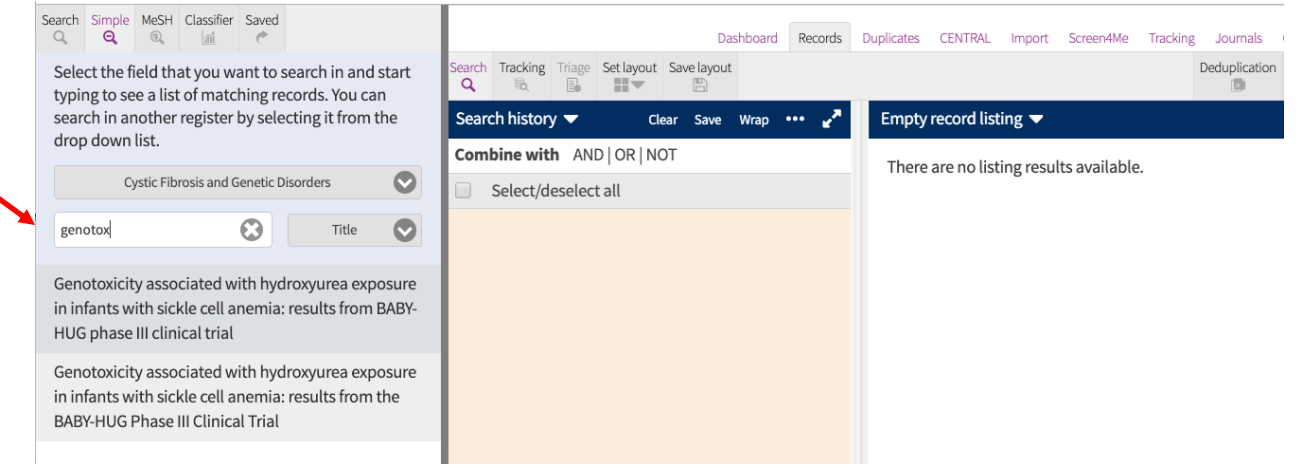

To look up a review by its CD number and retrieve its included studies, select your register and the Review field and start typing the CD number. Click on the review number in the search pane and the record will appear in search history with its included studies in the search results pane.

| Search Simple MeSH Classifier Saved                                                                     | Dashboard Records                                                                                                    | Duplicates  | CENTRAL | Import Screen4Me Tra  | king Journals CT.GOV Reports                        | ITORIAL    | <b>Q</b> - |  |  |
|----------------------------------------------------------------------------------------------------|----------------------------------------------------------------------------------------------------|-------------|---------|-----------------------|-----------------------------------------------------|------------|------------|--|--|
| Select the field that you want to search in and start typing to see a list of matching records. You can | Search Tracking Triage Set layout Save layout                                                                                        |             |         |                       | Deduplication New guideline New reference New study | Ideas User | rs Help    |  |  |
| search in another register by selecting it from the                                                     | Search history 🔻 Clear Save Wrap 🚥 🖍 Search results 💌 Find and replace Global edit Add to folder Add to study Add to Remove from 🚥 🖉 |             |         |                       |                                                     |            |            |  |  |
| drop down list.                                                                                         | Combine with AND   OR   NOT                                                                                                    | 🗆 🕻 🔅 🗉 🗏 💷 |         |                       | (84 records) Page 1 of 2 🛛 🐇 📏 🚿                    |            |            |  |  |
| Eyes and Vision                                                                                         | Select/deselect all                                                                                                    |             | #       | Title 🗢               | Author 🗢                                            | Year 🗢     | Sou        |  |  |
| CD0018 😵 Review 🛇                                                                                       | 🔲 1 CD001860:REFSINREVIEW 84 🖺 💼                                                                                                    |             | 1       | Assessment of herd    | House JI // Ayele B // Porco TC // Zhou Z // Hong   | 2009       | Lan        |  |  |
|                                                                                                    |                                                                                                    |             | 2       |                       |                                                     |            |            |  |  |
| CD001860 Antibiotics for trachoma                                                                       |                                                                                                    |             | 3       | Doxycycline treatme   | Hoshiwara I // Ostler HB // Hanna L // Cignetti F   | 1973       | JAM        |  |  |
| CD001861 Interventions for recurrent corneal                                                            |                                                                                                    |             | 4       | Trachoma in Punjab    | Werner GT // Sareen DK                              | 1977       | Trop       |  |  |
| erosions                                                                                                |                                                                                                    |             | 5       | Severe endemic trac   | Whitcher JP // Dawson CR // Messadi M // Daghf      | 1974       | Inte       |  |  |
|                                                                                                    |                                                                                                    |             | 6       | Controlled treatmen   | Dawson CR // Hanna L // Jawetz E                    | 1967       | Lan        |  |  |
|                                                                                                    |                                                                                                    |             | 7       | Comparative efficac   | Humet RM // Fresnadillo A // Fresnadillo E // Piq   | 1989       | Aná        |  |  |
|                                                                                                    |                                                                                                    |             | 8       | Effect of berberine c | Babbar OP // Chhatwal VK // Ray IB // Mehra MK      | 1982       | Indi       |  |  |
|                                                                                                    |                                                                                                    |             | 9       |                       |                                                     |            |            |  |  |
|                                                                                                    |                                                                                                    |             | 10      | Treatment of tracho   | Chumbley LC // Viswalingam ND // Thomson IM         | 1988       | Eye        |  |  |

These are just a couple of suggested ways to use Simple Search in CRS, and we hope you find new and helpful ways to use its typeahead feature too.

If you have any questions about using Simple Search in CRS, or anything else, please contact <u>cis-support@cochrane.org</u>